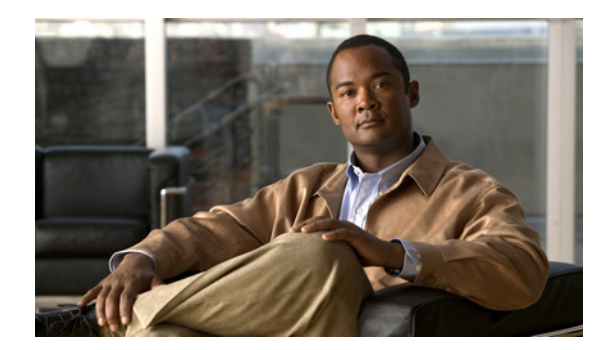

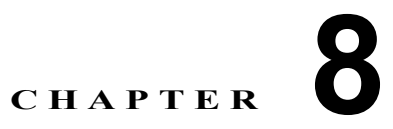

# 仮想イーサネット インターフェイスの設定

この章では、Cisco Data Center Network Manager (DCNM) で仮想イーサネット (vEthernet または vEth) インターフェイスを設定する方法を説明します。

この章では、次の内容について説明します。

- 「vEthernet インターフェイスについて」(P.8-1)
- 「vEthernet インターフェイスのライセンス要件」(P.8-2)
- 「プラットフォーム サポート」 (P.8-2)
- 「vEthernet インターフェイスの設定」(P.8-2)
- •「vEthernet インターフェイスのためのフィールドの説明」(P.8-13)
- 「その他の関連資料」(P.8-15)
- •「vEthernet インターフェイスの機能の履歴」(P.8-16)

# vEthernet インターフェイスについて

仮想イーサネット(vEthernet または vEth)インターフェイスは、論理インターフェイスです。各 vEthernet インターフェイスは、仮想ポートに接続されたスイッチ インターフェイスに対応します。次 のインターフェイス タイプがあります。

- 仮想マシン(VM)(VM NIC に接続されるインターフェイス)
- サービス コンソール
- vmkernel

vEthernet インターフェイスは Cisco DC-OS で作成され、分散仮想スイッチで使用する仮想ポートを示します。

(注)

仮想イーサネット インターフェイス機能に対するシステム メッセージのログ レベルは、Cisco DCNM の要件以上でなければなりません。デバイス検出時に、ログ レベルが不適切であることが検出された 場合は、最低限必要なレベルまで Cisco DCNM によって自動的に引き上げられます。ただし、Cisco Nexus 7000 シリーズ スイッチで Cisco NX-OS Release 4.0 を実行する場合は例外です。Cisco NX-OS Release 4.0 の場合は、デバイス検出の前に、コマンドライン インターフェイスを使用してログ レベル を Cisco DCNM の要件以上となるように設定してください。詳細については、『Cisco DCNM Fundamentals Configuration Guide, Release 5.x』を参照してください。

# vEthernet インターフェイスのライセンス要件

次の表に、この機能のライセンス要件を示します。

| 製品          | ライセンス要件                                                                                                    |
|-------------|----------------------------------------------------------------------------------------------------|
| Cisco DCNM  | vEthernet インターフェイスにはライセンスは不要です。ライセンス パッケージに含まれていない機能は<br>Cisco DCNM にバンドルされており、無料で使用できます。Cisco DCNM LAN エンタープライズ ライセ<br>ンスの取得とインストールの詳細については、『Cisco DCNM Fundamentals Configuration Guide, Release<br>5.x』を参照してください。 |
| Cisco NX-OS | vEthernet インターフェイスにはライセンスは不要です。ライセンス パッケージに含まれていない機能は<br>すべて Cisco NX-OS システム イメージにバンドルされており、追加費用は一切発生しません。各プラッ<br>トフォームの Cisco NX-OS ライセンス スキームの説明については、そのプラットフォームのライセンス<br>ガイドを参照してください。                           |

# プラットフォーム サポート

この機能をサポートするプラットフォームは次のとおりです。ガイドラインと制限事項、システム デ フォルト値、設定制限などのプラットフォーム固有の情報については、対応するマニュアルを参照して ください。

| プラットフォーム                   | マニュアル                             |
|----------------------------|-----------------------------------|
| Cisco Nexus 1000V シリーズ スイッ | Cisco Nexus 1000V シリーズ スイッチ マニュアル |
| チ                          |                                   |

## vEthernet インターフェイスの設定

vEthernet インターフェイスの設定を Cisco DCNM で行うことができます。

ここでは、次の内容について説明します。

- •「vEthernet インターフェイスのグローバル設定」(P.8-3)
- 「vEthernet インターフェイスの説明の設定」(P.8-3)
- 「vEthernet インターフェイスの VMware DVPort ID の設定」(P.8-4)
- 「vEthernet インターフェイスの静的ピン接続の設定」(P.8-5)
- •「vEthernet アクセス インターフェイスの設定」(P.8-6)
- 「vEthernet トランクインターフェイスの設定」(P.8-7)
- •「vEthernet インターフェイスでのプライベート VLAN の設定」(P.8-8)
- 「vEthernet インターフェイスの IPv4 ACL の設定」(P.8-9)
- 「vEthernet インターフェイスでの MAC ACL の設定」(P.8-9)
- 「vEthernet インターフェイスでの SPAN の設定」(P.8-10)
- •「vEthernet インターフェイスのイネーブル化またはディセーブル化」(P.8-11)
- 「vEthernet インターフェイスの概要の表示」(P.8-11)
- 「vEthernet インターフェイス ポートのステータスの表示」(P.8-12)
- 「vEthernet インターフェイス統計情報の表示」(P.8-12)
- 「仮想イーサネット モジュールの統計情報の表示」(P.8-12)

## vEthernet インターフェイスのグローバル設定

vEthernet インターフェイスの設定や、非アクティブな vEthernet インターフェイスの削除、重複して いる vEthernet インターフェイス アクティベーションの接続解除が自動的に行われるようにデバイスを 設定できます。

#### 手順の詳細

| ステップ 1 | [Feature Selector] ペインで、[Interfaces] > [Logical] > [Virtual Ethernet] を選択します。                 |  |
|--------|-----------------------------------------------------------------------------------------------|--|
|        | この機能をサポートするデバイスが [Summary] ペインに一覧表示されます。                                                      |  |
| ステップ 2 | [Summary] ペインで、目的のデバイスを選択します。                                                                 |  |
| ステップ 3 | [Details] ペインの [Device Details] タブをクリックします。                                                   |  |
| ステップ 4 | (任意) vEthernet インターフェイスを自動的に設定するようにデバイスを設定するには、[Auto Setup] をクリックします。                         |  |
| ステップ 5 | (任意) 非アクティブな vEthernet インターフェイスを自動的に削除するようにデバイスを設定するに<br>は、[Auto Delete] をクリックします。            |  |
| ステップ 6 | (任意)重複している vEthernet インターフェイス アクティベーションを自動的に接続解除するように<br>デバイスを設定するには、[Force Detach] をクリックします。 |  |

ステップ7 メニューバーで [File] > [Deploy] を選択して、変更をデバイスに適用します。

## vEthernet インターフェイスの説明の設定

vEthernet インターフェイスの説明を設定できます。vEthernet インターフェイスに説明を追加しない 場合、次のいずれかの説明が接続時に追加されます。説明を追加し、その後で削除する場合、次のいず れかの説明がインターフェイスに追加されます。

- VM の場合: VM 名、ネットワーク アダプタ番号
- VMK の場合: VMware VMkernel、vmk 番号
- VSWIF の場合: VMware Service Console、vswif 番号

#### 手順の詳細

| ステップ 1 | <br>[Feature Selector] ペインで、[Interfaces] > [Logical] > [Virtual Ethernet] を選択します。                                                                                                    |
|--------|----------------------------------------------------------------------------------------------------|
|        | この機能をサポートするデバイスが [Summary] ペインに一覧表示されます。                                                                                                    |
| ステップ 2 | [Summary] ペインで、目的のデバイスを展開します。                                                                                                    |
|        | vEthernet インターフェイスが保存されているフォルダが表示されます。                                                                                                    |
|        | デフォルトでは、vEthernet インターフェイスが、属している Virtual Ethernet Module(VEM; 仮想<br>イーサネット モジュール)に従ってグループ化されます。また、[Summary] ペインの右上にある<br>[VEM-VM-VETH] をクリックして、関連付けられた Virtual Machine(VM; 仮想マシン)に従ってグ<br>ループ化することもできます。 |
|        |                                                                                                    |

[Unknown] という名前のフォルダにネットワーク インターフェイス カードに関連付けられていない (参加していないインターフェイスとも呼ばれる) vEthernet インターフェイスが保存されます。

**ステップ3**目的のフォルダを展開します。

- ステップ4 目的のインターフェイスを選択します。
- **ステップ 5** [Details] ペインの [Port Details] タブをクリックします。
- **ステップ6** [Basic Settings] の内容を展開します。
- **ステップ7** [Description] フィールドに、インターフェイスの説明を入力します。
- ステップ8 メニューバーで [File] > [Deploy] を選択して、変更をデバイスに適用します。

## vEthernet インターフェイスの VMware DVPort ID の設定

ネットワーク インターフェイス カードに関連付けられていない(参加していないインターフェイスと も呼ばれる) vEthernet インターフェイスの VMware DVPort ID を設定できます。このようなインター フェイスは [Unknown] フォルダにグループ化されます。

#### 作業を開始する前に

デフォルトの説明を割り当てない場合、説明を付けて vEthernet インターフェイスを設定します。詳細 については、「vEthernet インターフェイスの説明の設定」(P.8-3)を参照してください。

#### 手順の詳細

| ステップ 1 | [Feature Selector] ペインで、[Interfaces] > [Logical] > [Virtual Ethernet] を選択します。                                                                                                    |  |
|--------|----------------------------------------------------------------------------------------------------|--|
|        | この機能をサポートするデバイスが [Summary] ペインに一覧表示されます。                                                                                                    |  |
| ステップ 2 | [Summary] ペインで、目的のデバイスを展開します。                                                                                                    |  |
|        | vEthernet インターフェイスが保存されているフォルダが表示されます。                                                                                                    |  |
|        | デフォルトでは、vEthernet インターフェイスが、属している Virtual Ethernet Module (VEM; 仮想<br>イーサネット モジュール)に従ってグループ化されます。また、[Summary] ペインの右上にある<br>[VEM-VM-VETH] をクリックして、関連付けられた Virtual Machine (VM; 仮想マシン)に従ってグ<br>ループ化することもできます。 |  |
| ステップ 3 | [Unknown] フォルダを展開します。                                                                                                    |  |
| ステップ 4 | 目的のインターフェイスを選択します。                                                                                                    |  |
| ステップ 5 | [Details] ペインの [Port Details] タブをクリックします。                                                                                                    |  |
| ステップ 6 | [Basic Settings] の内容を展開します。                                                                                                    |  |
| ステップ 7 | [VMware DVPort ID] フィールドに、1 ~ 4294967294 の範囲で ID 番号を入力します。                                                                                                    |  |

**ステップ8** メニュー バーで [File] > [Deploy] を選択して、変更をデバイスに適用します。

## vEthernet インターフェイスの静的ピン接続の設定

vEthernet インターフェイスに静的ピン接続を設定できます。

#### 作業を開始する前に

デフォルトの説明を割り当てない場合、説明を付けて vEthernet インターフェイスを設定します。詳細 については、「vEthernet インターフェイスの説明の設定」(P.8-3)を参照してください。

#### 手順の詳細

- **ステップ1** [Feature Selector] ペインで、[Interfaces] > [Logical] > [Virtual Ethernet] を選択します。 この機能をサポートするデバイスが [Summary] ペインに一覧表示されます。
- ステップ2 [Summary] ペインで、目的のデバイスを展開します。

vEthernet インターフェイスが保存されているフォルダが表示されます。

デフォルトでは、vEthernet インターフェイスが、属している Virtual Ethernet Module (VEM; 仮想 イーサネット モジュール) に従ってグループ化されます。また、[Summary] ペインの右上にある [VEM-VM-VETH] をクリックして、関連付けられた Virtual Machine (VM; 仮想マシン) に従ってグ ループ化することもできます。

[Unknown] という名前のフォルダにネットワーク インターフェイス カードに関連付けられていない (参加していないインターフェイスとも呼ばれる) vEthernet インターフェイスが保存されます。

- ステップ3 目的のフォルダを展開します。
- ステップ4 目的のインターフェイスを選択します。
- **ステップ 5** [Details] ペインの [Port Details] タブをクリックします。
- **ステップ6** [Basic Settings] の内容を展開します。
- **ステップ7** [Pinning ID] フィールドに、1~31の範囲で ID 番号を入力します。
- ステップ8 メニューバーで [File] > [Deploy] を選択して、変更をデバイスに適用します。

## vEthernet アクセス インターフェイスの設定

vEthernet インターフェイスをアクセス インターフェイスとして使用するように設定できます。

#### 作業を開始する前に

デフォルトの説明を割り当てない場合、説明を付けて vEthernet インターフェイスを設定します。詳細 については、「vEthernet インターフェイスの説明の設定」(P.8-3)を参照してください。

アクセス ポートは、タグなしの1つの VLAN だけのパケットを伝送します。インターフェイスが伝送 する VLAN トラフィックを指定します。これがアクセス VLAN になります。アクセス ポートの VLAN を指定しない場合、そのインターフェイスはデフォルト VLAN のトラフィックだけを伝送しま す。デフォルトの VLAN は VLAN1 です。

#### 手順の詳細

- **ステップ1** [Feature Selector] ペインで、[Interfaces] > [Logical] > [Virtual Ethernet] を選択します。 この機能をサポートするデバイスが [Summary] ペインに一覧表示されます。
- **ステップ 2** [Summary] ペインで、目的のデバイスを展開します。

vEthernet インターフェイスが保存されているフォルダが表示されます。

デフォルトでは、vEthernet インターフェイスが、属している Virtual Ethernet Module (VEM; 仮想 イーサネット モジュール) に従ってグループ化されます。また、[Summary] ペインの右上にある [VEM-VM-VETH] をクリックして、関連付けられた Virtual Machine (VM; 仮想マシン) に従ってグ ループ化することもできます。

[Unknown] という名前のフォルダにネットワーク インターフェイス カードに関連付けられていない (参加していないインターフェイスとも呼ばれる) vEthernet インターフェイスが保存されます。

- ステップ3 目的のフォルダを展開します。
- ステップ4 目的のインターフェイスを選択します。
- **ステップ 5** [Details] ペインの [Port Details] タブをクリックします。
- **ステップ6** [Port Mode Settings] の内容を展開します。
- **ステップ7** [Mode] ドロップダウン リストで [Access] を選択します。
- ステップ8 [Access VLAN] ドロップダウン リストで、次のいずれかを実行します。
  - 既存の VLAN を選択し、[OK] をクリックします。
  - [Assign a new VLAN ID] フィールドで、新しい VLAN ID を入力し、必要に応じて [Create in the device] を選択します。[OK] をクリックします。
- **ステップ 9** メニュー バーで [File] > [Deploy] を選択して、変更をデバイスに適用します。

## vEthernet トランク インターフェイスの設定

vEthernet インターフェイスをトランク インターフェイスとして使用するように設定できます。

#### 作業を開始する前に

デフォルトの説明を割り当てない場合、説明を付けて vEthernet インターフェイスを設定します。詳細 については、「vEthernet インターフェイスの説明の設定」(P.8-3)を参照してください。

#### 手順の詳細

- **ステップ1** [Feature Selector] ペインで、[Interfaces] > [Logical] > [Virtual Ethernet] を選択します。 この機能をサポートするデバイスが [Summary] ペインに一覧表示されます。
- ステップ2 [Summary] ペインで、目的のデバイスを展開します。

vEthernet インターフェイスが保存されているフォルダが表示されます。

デフォルトでは、vEthernet インターフェイスが、属している Virtual Ethernet Module (VEM; 仮想 イーサネット モジュール) に従ってグループ化されます。また、[Summary] ペインの右上にある [VEM-VM-VETH] をクリックして、関連付けられた Virtual Machine (VM; 仮想マシン) に従ってグ ループ化することもできます。

[Unknown] という名前のフォルダにネットワーク インターフェイス カードに関連付けられていない (参加していないインターフェイスとも呼ばれる) vEthernet インターフェイスが保存されます。

- ステップ3 目的のフォルダを展開します。
- ステップ4 目的のインターフェイスを選択します。
- **ステップ 5** [Details] ペインの [Port Details] タブをクリックします。
- **ステップ6** [Port Mode Settings] の内容を展開します。
- **ステップ7** [Mode] ドロップダウン リストで [Trunk] を選択します。
- **ステップ8** [Allowed VLAN] ドロップダウン リストで、次のいずれかを選択します。
  - (1-3967, 4048-4093): 許可 VLAN として、VLAN 1 ~ 3967 および 4048 ~ 4093 を指定します。
  - None: 許可 VLAN として、何も指定しません。
  - Specific:使用可能な VLAN のリストから1つまたは複数の VLAN を選択できます。
- **ステップ9** [Native VLAN] ドロップダウン リストで、次のいずれかを実行します。
  - 既存の VLAN を選択し、[OK] をクリックします。
  - [Assign a new VLAN ID] フィールドで、新しい VLAN ID を入力し、必要に応じて [Create in the device] を選択します。[OK] をクリックします。
- **ステップ 10** メニュー バーで [File] > [Deploy] を選択して、変更をデバイスに適用します。

## vEthernet インターフェイスでのプライベート VLAN の設定

vEthernet インターフェイスで Private VLAN (PVLAN; プライベート VLAN)を設定できます。

#### 作業を開始する前に

デフォルトの説明を割り当てない場合、説明を付けて vEthernet インターフェイスを設定します。詳細 については、「vEthernet インターフェイスの説明の設定」(P.8-3)を参照してください。

#### 手順の詳細

**ステップ1** [Feature Selector] ペインで、[Interfaces] > [Logical] > [Virtual Ethernet] を選択します。 この機能をサポートするデバイスが [Summary] ペインに一覧表示されます。

ステップ 2 [Summary] ペインで、目的のデバイスを展開します。

vEthernet インターフェイスが保存されているフォルダが表示されます。

デフォルトでは、vEthernet インターフェイスが、属している Virtual Ethernet Module (VEM; 仮想 イーサネット モジュール) に従ってグループ化されます。また、[Summary] ペインの右上にある [VEM-VM-VETH] をクリックして、関連付けられた Virtual Machine (VM; 仮想マシン) に従ってグ ループ化することもできます。

[Unknown] という名前のフォルダにネットワーク インターフェイス カードに関連付けられていない (参加していないインターフェイスとも呼ばれる) vEthernet インターフェイスが保存されます。

- ステップ3 目的のフォルダを展開します。
- ステップ4 目的のインターフェイスを選択します。
- **ステップ 5** [Details] ペインの [Port Details] タブをクリックします。
- **ステップ6** [Port Mode Settings] の内容を展開します。
- **ステップ7** [Mode] ドロップダウン リストで、次のいずれかを実行します。
  - プライベート VLAN ホストを作成するには、[PVLAN Host] を選択し、[Secondary VLAN] ドロップダウン リストでセカンダリ VLAN を選択します。
  - 無差別モードでプライベート VLAN を作成するには、[PVLAN Promiscuous] を選択し、 [Secondary VLANs] ドロップダウン リストで1つまたは複数のセカンダリ VLAN を選択します。

プライマリ VLAN がセカンダリ VLAN に接続され、自動的に [primary VLAN] フィールドに入力されます。

**ステップ8** メニュー バーで [File] > [Deploy] を選択して、変更をデバイスに適用します。

### vEthernet インターフェイスの IPv4 ACL の設定

vEthernet インターフェイスで IPv4 Access Control List (ACL; アクセス コントロール リスト) を設定 できます。

#### 作業を開始する前に

デフォルトの説明を割り当てない場合、説明を付けて vEthernet インターフェイスを設定します。詳細 については、「vEthernet インターフェイスの説明の設定」(P.8-3)を参照してください。

#### 手順の詳細

- **ステップ1** [Feature Selector] ペインで、[Interfaces] > [Logical] > [Virtual Ethernet] を選択します。 この機能をサポートするデバイスが [Summary] ペインに一覧表示されます。
- **ステップ 2** [Summary] ペインで、目的のデバイスを展開します。

vEthernet インターフェイスが保存されているフォルダが表示されます。

デフォルトでは、vEthernet インターフェイスが、属している Virtual Ethernet Module (VEM; 仮想 イーサネット モジュール) に従ってグループ化されます。また、[Summary] ペインの右上にある [VEM-VM-VETH] をクリックして、関連付けられた Virtual Machine (VM; 仮想マシン) に従ってグ ループ化することもできます。

[Unknown] という名前のフォルダにネットワーク インターフェイス カードに関連付けられていない (参加していないインターフェイスとも呼ばれる) vEthernet インターフェイスが保存されます。

- ステップ3 目的のフォルダを展開します。
- ステップ4 目的のインターフェイスを選択します。
- **ステップ 5** [Details] ペインの [Port Details] タブをクリックします。
- **ステップ6** [Advanced Settings] の内容を展開します。
- **ステップ7** [IPv4 ACL] フィールドで、着信トラフィック用の ACL と発信トラフィック用の ACL を選択します。
- **ステップ 8** メニュー バーで [File] > [Deploy] を選択して、変更をデバイスに適用します。

### vEthernet インターフェイスでの MAC ACL の設定

vEthernet インターフェイスで MAC ACL を設定できます。

#### 作業を開始する前に

デフォルトの説明を割り当てない場合、説明を付けて vEthernet インターフェイスを設定します。詳細 については、「vEthernet インターフェイスの説明の設定」(P.8-3)を参照してください。

#### 手順の詳細

| ステップ 1 | [Feature Selector] ペインで、[Interfaces] > [Logical] > [Virtual Ethernet] を選択します。 |
|--------|-------------------------------------------------------------------------------|
|        | この機能をサポートするデバイスが [Summary] ペインに一覧表示されます。                                      |
| ステップ 2 | [Summary] ペインで、目的のデバイスを展開します。                                                 |

vEthernet インターフェイスが保存されているフォルダが表示されます。

デフォルトでは、vEthernet インターフェイスが、属している Virtual Ethernet Module (VEM; 仮想 イーサネット モジュール) に従ってグループ化されます。また、[Summary] ペインの右上にある [VEM-VM-VETH] をクリックして、関連付けられた Virtual Machine (VM; 仮想マシン) に従ってグ ループ化することもできます。

[Unknown] という名前のフォルダにネットワーク インターフェイス カードに関連付けられていない (参加していないインターフェイスとも呼ばれる) vEthernet インターフェイスが保存されます。

- ステップ3 目的のフォルダを展開します。
- ステップ4 目的のインターフェイスを選択します。
- **ステップ 5** [Details] ペインの [Port Details] タブをクリックします。
- **ステップ6** [Advanced Settings] の内容を展開します。
- ステップ 7 [MAC ACL] フィールドで、着信トラフィック用の ACL と発信トラフィック用の ACL を選択します。
- ステップ8 メニューバーで [File] > [Deploy] を選択して、変更をデバイスに適用します。

### vEthernet インターフェイスでの SPAN の設定

参加している vEthernet インターフェイス(カードに関連付けられている)で SPAN を設定できます。 参加していないインターフェイスの場合は、SPAN を設定できません。

#### 作業を開始する前に

デフォルトの説明を割り当てない場合、説明を付けて vEthernet インターフェイスを設定します。詳細 については、「vEthernet インターフェイスの説明の設定」(P.8-3)を参照してください。

#### 手順の詳細

| ステップ 1 | [Feature Selector] ペインで、[Interfaces] > [Logical] > [Virtual Ethernet] を選択します。                                                                                                    |
|--------|----------------------------------------------------------------------------------------------------|
|        | この機能をサポートするデバイスが [Summary] ペインに一覧表示されます。                                                                                                    |
| ステップ 2 | [Summary] ペインで、目的のデバイスを展開します。                                                                                                    |
|        | vEthernet インターフェイスが保存されているフォルダが表示されます。                                                                                                    |
|        | デフォルトでは、vEthernet インターフェイスが、属している Virtual Ethernet Module (VEM; 仮想<br>イーサネット モジュール)に従ってグループ化されます。また、[Summary] ペインの右上にある<br>[VEM-VM-VETH] をクリックして、関連付けられた Virtual Machine (VM; 仮想マシン)に従ってク<br>ループ化することもできます。 |
|        | [Unknown] という名前のフォルダにネットワーク インターフェイス カードに関連付けられていない<br>(参加していないインターフェイスとも呼ばれる)vEthernet インターフェイスが保存されます。                                                                                                    |
| ステップ 3 | 目的のフォルダを展開します。                                                                                                    |
| ステップ 4 | 目的のインターフェイスを選択します。                                                                                                    |
| ステップ 5 | [Details] ペインの [Port Details] タブをクリックします。                                                                                                    |
| ステップ 6 | [Advanced Settings]の内容を展開します。                                                                                                    |
| ステップフ  | [SPAN] フィールドで、洋信云またけ宛朱を SPAN インターフェイスとして選択します                                                                                                    |

**ステップ8** メニュー バーで [File] > [Deploy] を選択して、変更をデバイスに適用します。

## vEthernet インターフェイスのイネーブル化またはディセーブル化

vEthernet インターフェイスをイネーブルまたはディセーブルにできます。

#### 手順の詳細

- **ステップ1** [Feature Selector] ペインで、[Interfaces] > [Logical] > [Virtual Ethernet] を選択します。 この機能をサポートするデバイスが [Summary] ペインに一覧表示されます。
- ステップ2 [Summary] ペインで、目的のデバイスを展開します。

vEthernet インターフェイスが保存されているフォルダが表示されます。

デフォルトでは、vEthernet インターフェイスが、属している Virtual Ethernet Module (VEM; 仮想 イーサネット モジュール)に従ってグループ化されます。また、[Summary] ペインの右上にある [VEM-VM-VETH] をクリックして、関連付けられた Virtual Machine (VM; 仮想マシン)に従ってグ ループ化することもできます。

[Unknown] という名前のフォルダにネットワーク インターフェイス カードに関連付けられていない (参加していないインターフェイスとも呼ばれる) vEthernet インターフェイスが保存されます。

- ステップ3 目的のフォルダを展開します。
- ステップ4 目的のインターフェイスを選択します。
- ステップ 5 次のいずれかを行います。
  - インターフェイスをイネーブルにするには、[Actions] > [Admin Up] を選択します。
  - インターフェイスをディセーブルにするには、[Actions] > [Admin Down] を選択します。
- **ステップ 6** メニュー バーで [File] > [Deploy] を選択して、変更をデバイスに適用します。

### vEthernet インターフェイスの概要の表示

vEthernet インターフェイスの概要(名前、説明、ポート プロファイル、モード、管理ステータスと動 作ステータス、VM 名、VM アダプタなど)を表示できます。

#### 手順の詳細

| ステップ 1 | [Feature Selector] ペインで、[Interfaces] > [Logical] > [Virtual Ethernet] を選択します。 |
|--------|-------------------------------------------------------------------------------|
|        | この機能をサポートするデバイスが [Summary] ペインに一覧表示されます。                                      |

**ステップ2** [Summary] ペインで、目的のデバイスを展開します。 vEthernet インターフェイスが保存されているフォルダが表示されます。

> デフォルトでは、vEthernet インターフェイスが、属している Virtual Ethernet Module (VEM; 仮想 イーサネット モジュール)に従ってグループ化されます。また、[Summary] ペインの右上にある [VEM-VM-VETH] をクリックして、関連付けられた Virtual Machine (VM; 仮想マシン)に従ってグ ループ化することもできます。

[Unknown] という名前のフォルダにネットワーク インターフェイス カードに関連付けられていない (参加していないインターフェイスとも呼ばれる) vEthernet インターフェイスが保存されます。

ステップ3 目的のフォルダを展開します。

## vEthernet インターフェイス ポートのステータスの表示

vEthernet インターフェイスのポート ステータス情報を表示できます。

#### 手順の詳細

- **ステップ1** [Feature Selector] ペインで、[Interfaces] > [Logical] > [Virtual Ethernet] を選択します。 この機能をサポートするデバイスが [Summary] ペインに一覧表示されます。
- ステップ2 [Summary] ペインで、目的のデバイスを展開します。

vEthernet インターフェイスが保存されているフォルダが表示されます。

デフォルトでは、vEthernet インターフェイスが、属している Virtual Ethernet Module (VEM; 仮想 イーサネット モジュール) に従ってグループ化されます。また、[Summary] ペインの右上にある [VEM-VM-VETH] をクリックして、関連付けられた Virtual Machine (VM; 仮想マシン) に従ってグ ループ化することもできます。

[Unknown] という名前のフォルダにネットワーク インターフェイス カードに関連付けられていない (参加していないインターフェイスとも呼ばれる) vEthernet インターフェイスが保存されます。

- ステップ3 目的のフォルダを展開します。
- ステップ4 目的のインターフェイスを選択します。
- ステップ 5 [Details] ペインの [Port Status] タブをクリックします。
  - ポート ステータス情報が表示されます。

## vEthernet インターフェイス統計情報の表示

[Statistics] タブに次のウィンドウが表示されます。

Traffic Statistics Chart: 受信/送信されたパケットの総数、受信/送信されたマルチキャストおよびブロードキャスト パケットの数、受信/送信されたオクテット/バイト数、ドロップされたインバウンド パケット数についての統計情報を表示します。

この機能のための統計情報収集の詳細については、『Cisco DCNM Fundamentals Configuration Guide, Release 5.x』を参照してください。

### 仮想イーサネット モジュールの統計情報の表示

[Statistics] タブに次のウィンドウが表示されます。

 Uplink Traffic Statistics Chart:受信/送信されたパケットの総数、受信/送信されたマルチキャストおよびブロードキャストパケットの数、受信/送信されたオクテット/バイト数についての統計 情報を表示します。 • Vcs Traffic Statistics Chart: 仮想マシンについての統計情報を表示します。

この機能のための統計情報収集の詳細については、『Cisco DCNM Fundamentals Configuration Guide, Release 5.x』を参照してください。

# vEthernet インターフェイスのためのフィールドの説明

ここでは、vEthernet インターフェイス機能に関する以下のフィールドについて説明します。

- [[Virtual Ethernet] : [Device Details]] (P.8-13)
- [[Virtual Ethernet] : [Device Status]] (P.8-13)
- 「[Virtual Ethernet]: [Port Details]: [Basic Settings] セクション」(P.8-14)
- 「[Virtual Ethernet]: [Port Details]: [Port Mode Settings] セクション」(P.8-14)
- [[Virtual Ethernet] : [Port Details] : [Advanced Settings] セクション」(P.8-14)
- 「[Virtual Ethernet] : [Port Status] : [Port Status] セクション」 (P.8-15)

## [Virtual Ethernet] : [Device Details]

| 表    | 8-1         |  |
|------|-------------|--|
| - 24 | <b>U</b> -1 |  |

[Virtual Ethernet] : [Device Details]

| フィールド        | 説明                                                           |  |
|--------------|--------------------------------------------------------------|--|
| Auto Setup   | デバイスに対して vEthernet インターフェイスを自動的に設定するように指定<br>します。            |  |
| Auto Delete  | デバイスに対して非アクティブな vEthernet インターフェイスを自動的に削除<br>するように指定します。     |  |
| Force Detach | 重複している vEthernet インターフェイス アクティベーションをデバイスが自動的に接続解除するように指定します。 |  |

## [Virtual Ethernet] : [Device Status]

表 8-2 [Virtual Ethernet] : [Device Status]

| フィールド              | 説明                                                                      |
|--------------------|-------------------------------------------------------------------------|
| Port Mode          | <i>表示のみ。</i> ポートモード([Access]、[Trunk]、[PVLAN Host]、[PVLAN Promiscuous])。 |
| Total              | <i>表示のみ。</i> 対応するポート モードのインターフェイスの合計数。                                  |
| Active             | 表示のみ。対応するポート モードのアクティブ インターフェイスの数。                                      |
| Admin Down         | <i>表示のみ。</i> 対応するポート モードの管理的にダウンしているインターフェイ<br>スの数。                     |
| Operationally Down | <i>表示のみ。</i> 対応するポート モードの機能上ダウンしているインターフェイスの数。                          |

## [Virtual Ethernet] : [Port Details] : [Basic Settings] セクション

| フィールド            | 説明                                   |
|------------------|--------------------------------------|
| Name             | <i>表示のみ。</i> インターフェイスの名前。            |
| Admin Status     | インターフェイスの状態([Up] または [Down])。        |
| Pinning ID       | インターフェイスが接続されている(ピン接続)サブグループの ID 番号。 |
| Description      | インターフェイスを説明する単語またはフレーズ。              |
| Port Profile     | インターフェイスが属しているポート プロファイルの名前。         |
| VMWare DVPort ID | VMware DVPort の ID 番号。               |

#### 表 8-3 [Virtual Ethernet] : [Port Details] : [Basic Settings] セクション

## [Virtual Ethernet] : [Port Details] : [Port Mode Settings] セクション

| フィールド         | 説明                                             |
|---------------|------------------------------------------------|
| Mode          | インターフェイスに割り当てられたポート モード。有効な選択肢は [Access]、      |
|               | [Trunk]、[PVLAN Host]、[PVLAN Promiscuous] です。   |
| Access        |                                                |
| Access VLAN   | アクセス ポートに使用される VLAN の ID 番号。デフォルトは VLAN 1 です。  |
| Trunk         |                                                |
| Encapsulation | 表示のみ。フレームまたはパケットが属している VLAN を識別するために使          |
|               | 用されるタギング方式 (IEEE 802.1Q)。                      |
| Allowed VLAN  | このポート プロファイルに属するインターフェイスでデータを送信できる             |
|               | VLAN の ID 番号。有効範囲は 1 ~ 4094。デフォルトは 1。          |
|               | VLAN 3968 ~ 4047 および 4094 は、デバイス内部使用のために割り当てられ |
|               | ており、データ トラフィックは伝送しません。                         |
| Native VLAN   | トランク ポートに使用されるネイティブ VLAN の ID 番号。デフォルトは        |
|               | VLAN1です。                                       |

| 表 8-4 | [Virtual Ethernet] : [Port Details] : [Port Mode Settings] セクション |
|-------|------------------------------------------------------------------|
|-------|------------------------------------------------------------------|

# [Virtual Ethernet] : [Port Details] : [Advanced Settings] セクション

| フィールド                    | 説明                                                            |
|--------------------------|---------------------------------------------------------------|
| IPv4 ACL                 |                                                               |
| Incoming Ipv4<br>Traffic | インターフェイス上の入力トラフィックをフィルタリングする IPv4 ACL。デ<br>フォルトでは、このリストは空白です。 |
| Outgoing Ipv4<br>Traffic | インターフェイス上の出力トラフィックをフィルタリングする IPv4 ACL。デ<br>フォルトでは、このリストは空白です。 |
| MAC ACL                  |                                                               |

表 8-5 [Virtual Ethernet] : [Port Details] : [Advanced Settings] セクション

| フィールド                 | 説明                                                           |
|-----------------------|--------------------------------------------------------------|
| Incoming Traffic      | インターフェイス上の入力トラフィックをフィルタリングする MAC ACL。デ<br>フォルトでは、このリストは空白です。 |
| Outgoing Traffic      | インターフェイス上の出力トラフィックをフィルタリングする MAC ACL。デ<br>フォルトでは、このリストは空白です。 |
| SPAN                  |                                                              |
| Use Interface as SPAN | このインターフェイスの送信元または宛先。                                         |
| Session ID            | インターフェイスが適用される SPAN セッション ID。                                |
| Туре                  | 表示のみ。セッションのタイプ。                                              |
| Direction: Ingress    | 入力パケットをモニタします。                                               |
| Direction: Egress     | 出力パケットをモニタします。                                               |

表 8-5 [Virtual Ethernet] : [Port Details] : [Advanced Settings] セクション (続き)

## [Virtual Ethernet]: [Port Status]: [Port Status] セクション

| 表 8-6 [Virtual Ethernet] : [Port Status] : [Port Status] セクション |                                                                |  |  |
|----------------------------------------------------------------|----------------------------------------------------------------|--|--|
| フィールド                                                          | 説明                                                             |  |  |
| Operational Status                                             | <i>表示のみ。</i> インターフェイスの動作ステータス。デフォルトは down です。有<br>効な値は次のとおりです。 |  |  |
|                                                                | • Up                                                           |  |  |
|                                                                | • Down                                                         |  |  |
| Status Description                                             | 表示のみ。動作ステータスの説明。                                               |  |  |

# その他の関連資料

アクセスおよびトランクポートモードの実装に関する追加情報については、次の項を参照してください。

- 「関連資料」(P.8-15)
- 「標準規格」(P.8-16)

## 関連資料

| 関連項目                | 参照先                                                                                              |  |
|---------------------|--------------------------------------------------------------------------------------------------|--|
| ポートプロファイル           | $\llbracket Cisco Nexus 1000V Port Profile Configuration Guide, Release 4.0(4)SV1(2) \rrbracket$ |  |
| VLAN およびプライベート VLAN | [Cisco Nexus 1000V Layer 2 Switching Configuration Guide,<br>Release 4.0(4)SV1(2)]               |  |
| システム管理              | Cisco Nexus 1000V System Management Configuration Guide,Release 4.0(4)SV1(2)                     |  |

## 標準規格

| 標準規格                                                                     | タイトル |
|--------------------------------------------------------------------------|------|
| この機能でサポートされる新規または改訂された標準<br>規格はありません。また、この機能による既存の標準<br>規格サポートの変更はありません。 |      |

# vEthernet インターフェイスの機能の履歴

このセクションでは、vEthernet インターフェイス パラメータの機能の履歴を示します。

| 機能名                | リリース | 機能情報          |
|--------------------|------|---------------|
| vEthernet インターフェイス | 5.0  | この機能が導入されました。 |